YOUR PERSONAL NAVIGATOR ONE STEP AHEAD

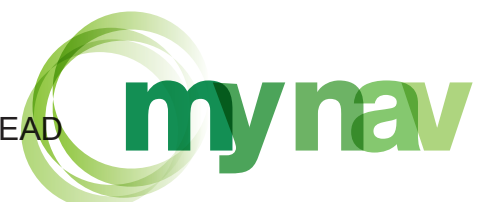

# NOTE DI RELEASE

PRODOTTO: MyNav VERSIONI PRECEDENTI: 5.2.2.0 NUOVA VERSIONE RILASCIATA: 5.3.0.0 DATA RILASCIO: Ottobre 2007

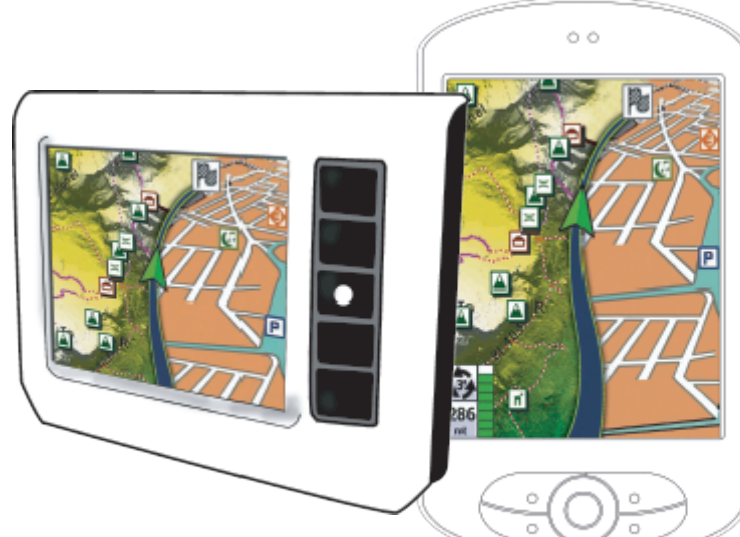

# PRINCIPALI ELEMENTI MIGLIORATIVI DELLA NUOVA VERSIONE

Con la release 5.3.0.0 vengono introdotte alcune migliorie funzionali rispetto alla versione 5.2.2.0.

> Nuova grafica: interfaccia rivisitata, più accattivante ed immeditata nei toni del verde, motivo della comunicazione MyNav. Nuove colorazioni Mappa, sia per la versione giorno che per la versione notturna con una migliore visibilità.

> Colori Mappa - Modalità Auto: nelle preferenze relative alla visualizzazione mappa, oltre alla modalità "Giorno" e "Notte", è stata inserita la modalità "Auto", che permette di cambiare la colorazione della mappa in funzione dell'orario settato sul navigatore.

> Import - Export Geo Appunti: nuovi strumenti per effettuare l'esportazione e l'importazione dei Geo Appunti, sia in formato MyNav che in formato Web, per arricchire autonomamente i contenuti informativi del proprio navigatore.

In generale, viene assicurata la conversione automatica dei Geo Appunti rilevati, la compatibilità degli stessi fra le varie versioni di MyNav e la portabilità da una banca dati all'altra.

> Sospensione (versioni PDA): al ritorno dalla sospensione, ovvero dopo essere usciti in modalità provvisoria da MyNav, non viene più visualizzata la videata iniziale proposta all'avvio, ma si entra direttamente nel Menù Principale.

> Modalità di calcolo percorso: se nel caso di calcoli di percorso, si sia scelto una modalità diversa da quella impostata di default (Auto veloce), ad ogni successivo calcolo di percorso il sistema ricorderà l'ultima modalità selezionata e chiederà conferma della stessa prima di avviare l'elaborazione del percorso.

> **Modalità autostrada:** se la prossima uscita segnalata coincide con l'ultima uscita del percorso, la stessa viene evidenziata con colore rosso.

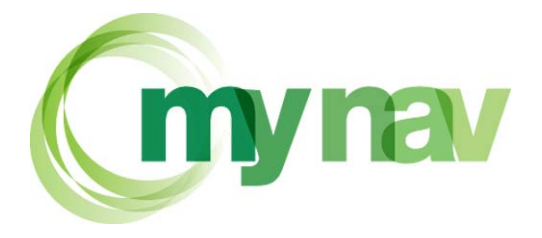

### YOUR PERSONAL NAVIGATOR ONE STEP AHEAD

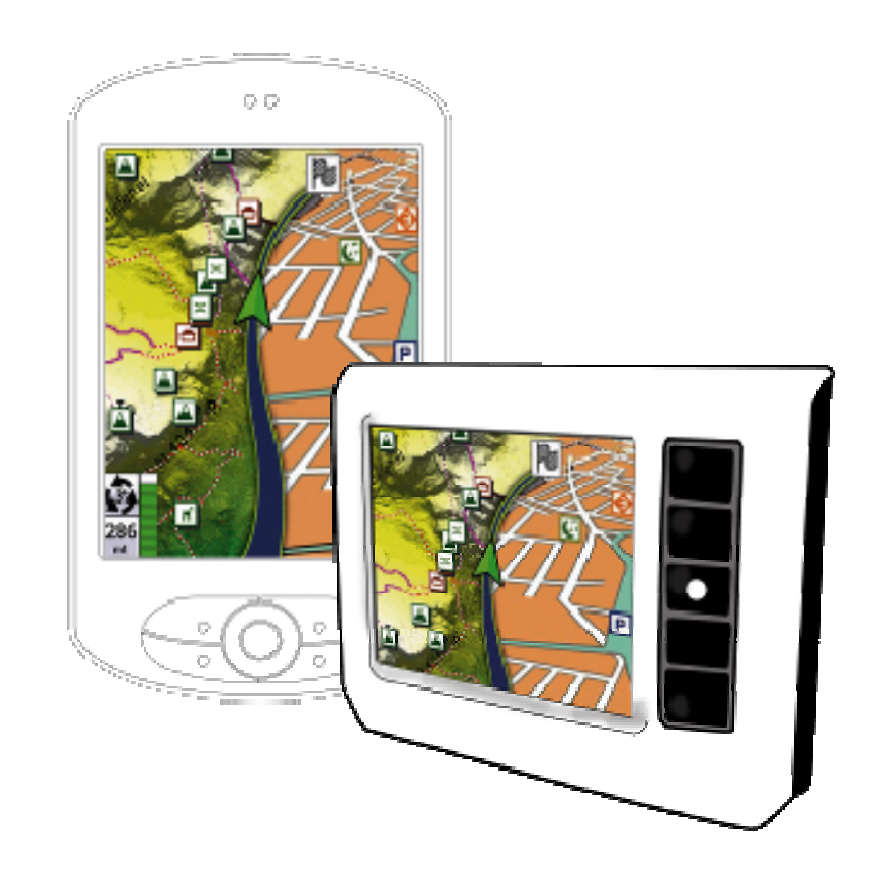

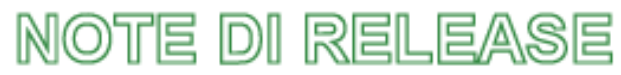

# PRODOTTO: MyNav VERSIONI PRECEDENTI: 5.2.2.0 NUOVA VERSIONE RILASCIATA: 5.3.0.0 DATA RILASCIO: Ottobre 2007

GIOVE S.r.I. Via Enrico Reginato 87 – 31100 Treviso – Italia T. +39 0422 435959 F. +39 0422 435856 P.IVA e Reg. Imprese TV n. 03018040265 Capitale Sociale i.v. 100.000,00 €

#### PRINCIPALI ELEMENTI MIGLIORATIVI DELLA NUOVA VERSIONE

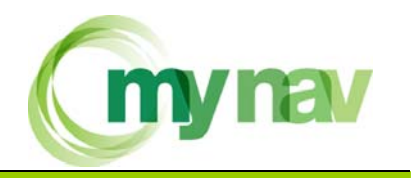

# **NUOVA GRAFICA**

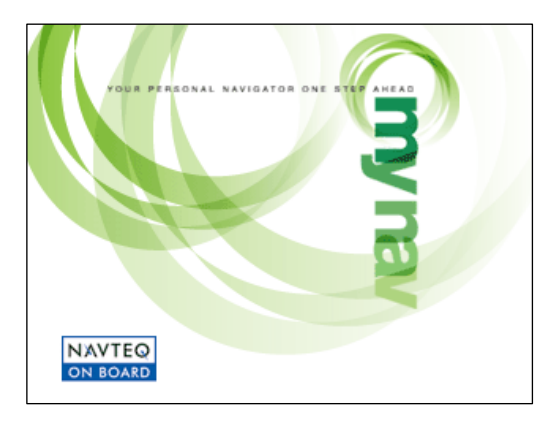

Con la versione 5.3.0.0 MyNav si veste di nuovo: le tinte verdi, motivo della comunicazione istituzionale, dominano le varie videate, con freschezza e vivacità. Il risultato è una migliorata leggibilità ed immediatezza dei comandi funzione, in un mix davvero accattivante.

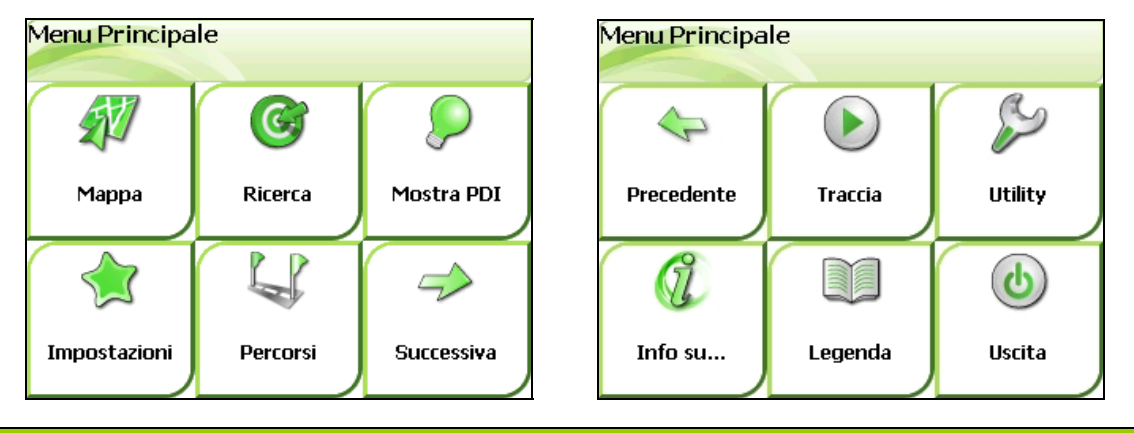

# COLORI MAPPA – MODALITA' AUTO

Nelle preferenze relative alla visualizzazione mappa, oltre alla modalità "Giorno" e "Notte", è stata inserita la modalità "Auto", che permette di cambiare la colorazione della mappa in funzione dell'orario settato sul navigatore.

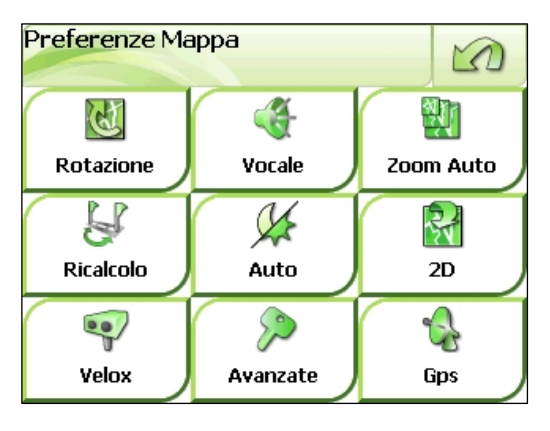

Opzioni di visualizzazione:

• 🗱 🕻 🌿 Giorno / Notte / Auto

La modalità "Auto" governa automaticamente il passaggio da modalità notte a modalità giorno, in funzione dell'orario settato sul device.

#### PRINCIPALI ELEMENTI MIGLIORATIVI DELLA NUOVA VERSIONE

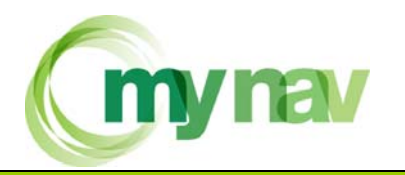

# **IMPORT-EXPORT GEO APPUNTI**

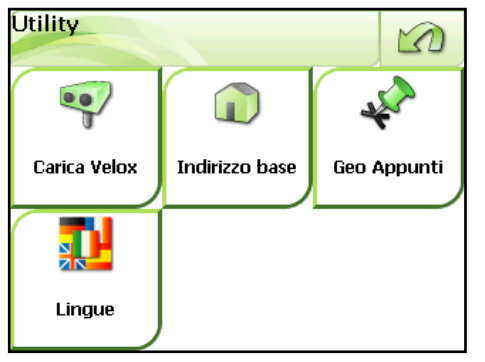

Con la versione 5.3.0.0 vengono introdotti dei nuovi strumenti per effettuare l'esportazione e l'importazione dei Geo Appunti, al fine di arricchire autonomamente i contenuti informativi del proprio navigatore.

In generale, viene assicurata la conversione automatica dei Geo Appunti rilevati, la compatibilità degli stessi fra le varie versioni di MyNav e la portabilità da una banca dati

all'altra. MyNav, attraverso il menù di Gestione dei Geo Appunti, accessibile da Menù Principale>Utility>Geo Appunti, consente di importare ed esportare i Geo Appunti; nello specifico si possono distinguere quattro possibilità:

- import di punti in formato MyNav;
- import di punti in formato Web;
- export di punti in formato MyNav;
- export di punti in formato Web.

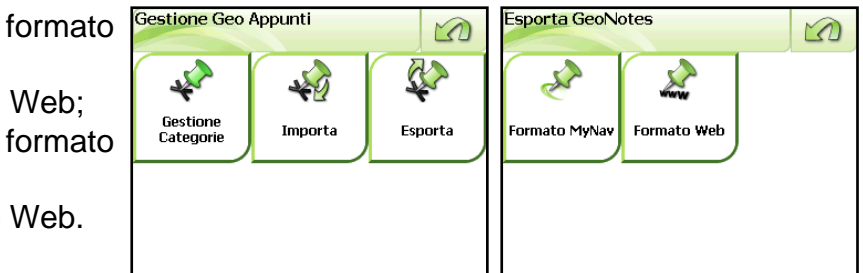

MyNav consente di inserire ben 20.000 geoappunti!!

La differenza fra i due tipi di importazione/esportazione in formato web ed in formato MyNav, è legata alla struttura caratteristica che i dati devono avere affinché la procedura venga espletata con successo.

Allo stesso modo, lo scegliere l'esportazione in un formato piuttosto che nell'altro assicurerà che i dati vengano elaborati da MyNav secondo una struttura particolare e definita a priori.

L'esportazione in formato web produrrà un file in formato "asc", quella nel formato MyNav un file nel formato caratteristico di MyNav "ascm"; viceversa, l'importazione da MyNav e da web potrà essere effettuata con successo solo utilizzando file con estensione ed una struttura predefinita.

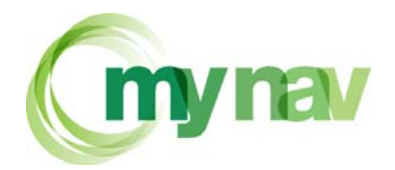

# **CONFERMA MODALITA' PERCORSO**

MyNav vers. 5.3.0.0, in fase di impostazione di un calcolo di percorso mantiene in memoria l'ultima modalità di calcolo selezionata ( es. pedonale, auto breve, etc.) e, prima di avviare l'elaborazione del percorso corrente, chiede conferma della stessa, consentendo all'utente di poterla modificare se essa non soddisfa le sue attuali esigenze di guida.

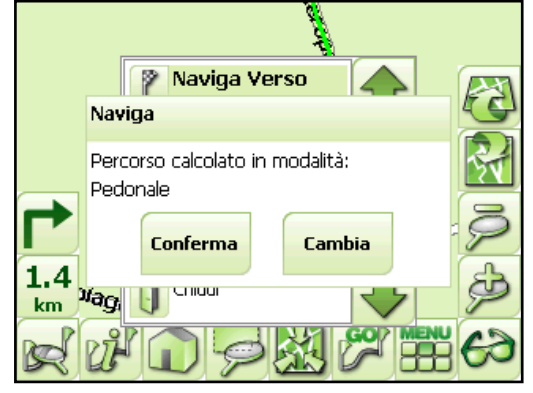

### AUTOSTRADA – SEGNALAZIONE ULTIMA USCITA

In modalità autostrada, l'ultima uscita disponibile per il percorso calcolato viene segnalata in rosso per aumentarne la visibilità per l'utilizzatore in fase di guida.

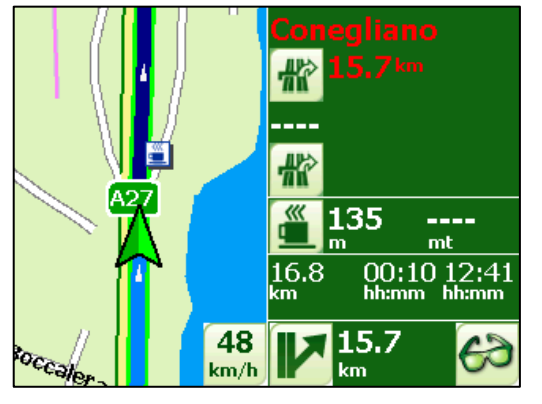

### **SOSPENSIONE (Versioni PDA)**

Per le versioni di MyNav per PDA, è possibile ora uscire da MyNav in modalità provvisoria e rientrarvi senza visualizzare la videata di avvio, ma accedendo direttamente al Menù Principale.

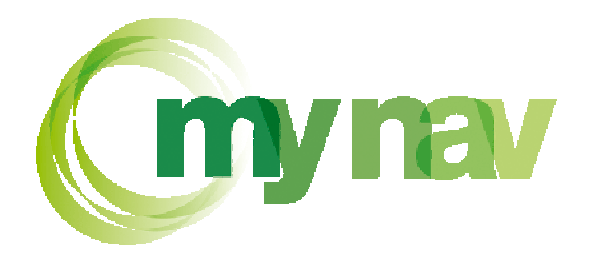

# AGGIORNAMENTO DEL SOFTWARE MYNAV ALLA VERSIONE 5.3.0.0, se si è in possesso della versione 5.1.0.0 o 5.0.0.0 del software

# ATTENZIONE: SEGUIRE ATTENTAMENTE LE ISTRUZIONI RIPORTATE DI SEGUITO.

- Scaricare dal sito <u>http://www.mynav.it</u> > NAVIGAZIONE > AGGIORNAMENTO SOFTWARE, il file contenente l'ultima versione di MyNav (**UpgradeMyNav5300.zip**) e salvarlo su una cartella del proprio PC domestico;
- Raggiunta tale cartella, decomprime il file utilizzando un comune programma di decompressione (ad. es. WinZip oppure altro programma compatibile con file .zip), si dovrà poter visualizzare il file setup.exe;
- 3. Verificare che sul proprio PC domestico sia installata la versione del software Microsoft Active Sync® 4.1 o successive (Active Sync® è il software che permette al dispositivo portatile di dialogare col PC domestico);
- 4. Se Active Sync® non è installata, procedere ad installarla. Il programma è reperibile sul CD presente nelle confezioni dei dispositivi portatili o direttamente sul sito ufficiale di Microsoft® nella sezione download. Se invece si possiede una versione precedente alla 4.1, procedere all'aggiornamento della versione: direttamente sul sito ufficiale di Microsoft®, nella sezione download.

Per praticità sul sito <u>www.microsoft.com</u>, digitare nella sezione deidcata alla ricerca il termine "Active Sync", scegliere nella pagina risultato della ricerca il link relativo alla versione più recente (es. vedi immagine seguente)

Microsoft ActiveSync 4.5

Microsoft ActiveSync 4.5 is a new software update release for Windows Mobile powered devices that provides a great synchronization experience with Windows-powered PCs and Microsoft Outlook.

Nella pagina successiva scegliere la lingua desiderata per l'installazione (ad es. ITALIANO), proseguire con "**Continua**", avendo cura di premere il tasto "**download**" in corrispondenza del file "**setup.msi**".

Molto importante, nel corso del download, è aver cura di scegliere la <u>Cartella di destinazione</u> nel proprio PC domestico dove verrà salvato il file di programma.

Raggiungere tale cartella e avviare il programma "**setup.msi**", quindi seguire le indicazioni dell'installazione guidata, fino al suo completamento.

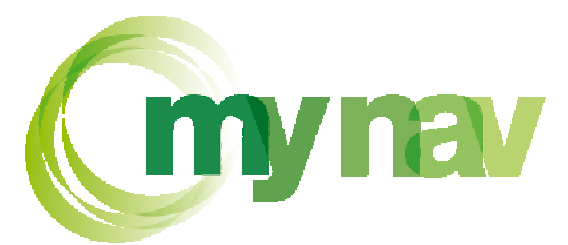

- Collegare il dispositivo portatile al proprio PC domestico, utilizzando il cavo USB in dotazione, contenuto nella confezione originaria del palmare o del pnd – navigatore MyNav (ciò significa connettere i due capi del cavo, uno al dispositivo portatile nell'apposita porta e l'altro alla porta USB del PC domestico);
- 6. A questo punto si è pronti a lanciare il file relativo all'aggiornamento di MyNav, che era già stato de-compresso al punto 2 precedente (**setup.exe**).
- 7. Apparirà una maschera di installazione guidata (molto simile a quella dei CD di prima installazione del software, vedi Manuale di istruzioni Utente), che consentirà di aggiornare i file presenti sulla Scheda SD del dispositivo portatile, già collegato al proprio PC domestico, come da punto 5 precedente.

Selezionare "OK"

| Installazi | zione di MyNav Setup 5.3.0.0                                                                                                    |
|------------|----------------------------------------------------------------------------------------------------|
| ?          | Per avviare l'installazione di MyNav Setup 5.3.0.0, scegliere OK. Per uscire dal programma senza effettuare l'installazione, fare clic su Annulla. |
|            | OK Annulla                                                                                                    |

Selezionare "Avanti" in questa prima videata.

| eguire la proc                  | edura di installazio                     | ne guidata per ir                        | nstallare MyNar                      | v Setup 5.3.0.0 n                          | el sistema in uso.                  |
|---------------------------------|------------------------------------------|------------------------------------------|--------------------------------------|--------------------------------------------|-------------------------------------|
|                                 |                                          |                                          |                                      |                                            |                                     |
| VVISO. Quest<br>Isposizioni dei | o programma è tu<br>trattati internazion | telato dalle leggi<br>ali. La riproduzio | sul copyright, o<br>ne o distribuzio | dalle leggi sui dirit<br>ine non autorizza | ti d'autore e dalle<br>ta di questo |

#### **IMPORTANTE:**

LA PROCEDURA DI AGGIORNAMENTO RICHIEDE ALCUNI MINUTI, PER CUI SI CONSIGLIA DI SEGUIRLA PASSO PER PASSO AL FINE DI COGLIERE IMMEDIATAMENTE EVENTUALI POSSIBILI SEGNALAZIONI, CHE SI POSSONO PRESENTARE NEL CORSO DELLA STESSA E CHE NECESSITANO DI UNA CONFERMA DA PARTE DELL'UTENTE.

GIOVE Srl \* Via Enrico Reginato 87 \* 31100 Treviso \* T. 0422 435959 \* F. 0422 267784 \* info@mynav.it

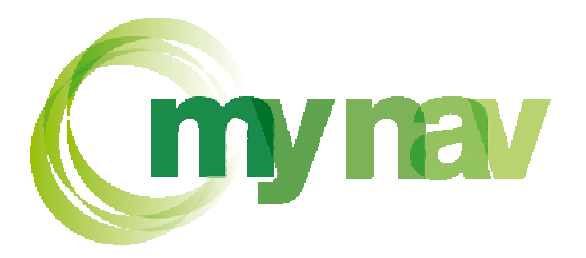

 Nella schermata di Selezione della cartella di installazione, scegliere, utilizzando il pulsante "Sfoglia", la cartella di riferimento per l'installazione e apporre un "flag" in corrispondenza dell'indicazione "Tutti gli utenti", quindi premere "Avanti" per continuare.

|                                                                                              | د لناله                              |
|----------------------------------------------------------------------------------------------|--------------------------------------|
| Selezione cartella di installazione                                                          |                                      |
| /yNay Setup 5.3.0.0 verrà installato nella cartella seguent                                  | a                                    |
| Per utilizzare questa cartella, scegliere Avanti. Per sceglieri<br>oppure scegliere Sloglia. | s un'altra cartella, specificame una |
| Çartella                                                                                     |                                      |
| C:\Transito\MyNavSetup\                                                                      | Sf <u>o</u> glia                     |
|                                                                                              | Spazio richiesto su disco            |
|                                                                                              |                                      |
| Installazione di MyNav Setup 5.3.0.0 per l'utente coment                                     | e o per tutti gli utenti:            |
| Installazione di MyNav Setup 5.3.0.0 per l'utente conent                                     | e o për tutti gli uteriti:           |

- 9. Nella videata successiva di "Conferma dell'Installazione" scegliere ancora "Avanti".
- 10. Quindi attendere l'installazione dei file di set up.

| MyNav Setup 5.3.0.0              |                   |            | ×         |
|----------------------------------|-------------------|------------|-----------|
| Installazione di MyN             | lav Setup 5.3.0.0 | )          |           |
| Installazione di MyNav Setup 5.3 | 0.0 in corso.     |            |           |
| Attendere                        |                   |            |           |
|                                  |                   |            |           |
|                                  |                   |            |           |
|                                  |                   |            |           |
|                                  |                   |            |           |
|                                  |                   |            |           |
|                                  |                   |            |           |
|                                  | Arinulia          | < (ndietro | (Avanti > |
|                                  |                   |            |           |

- 11. Al termine della procedura del set up di installazione comparirà una schermata "Installazione completata", in cui scegliere "**Chiudi**" per uscire.
- 12. Di qui in avanti si procederà con l'installazione tradizionale di MyNav, verranno proposte videate e scelte del tutto analoghe a quelle illustrate nel Manuale di istruzioni utente del software.

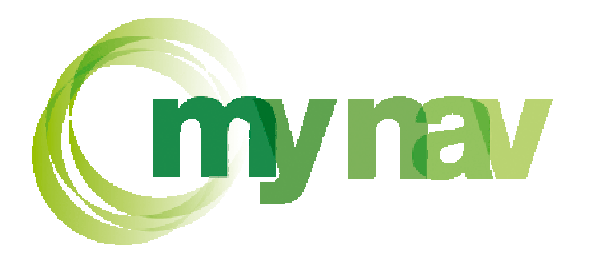

#### A) – Scelta della lingua

Il programma di aggiornamento chiederà di scegliere la Lingua, per avanzare è necessario cliccare sulla bandierina corrispondente alla lingua scelta per l'installazione. Le lingue disponibili sono: italiano, tedesco, inglese, francese e spagnolo.

| Ver. 5.0.0.1        | PRODUCED AND DISTRIBUITED BY GIOV | E SRL - GRUPPO ELDA INGEGNERIA |   |
|---------------------|-----------------------------------|--------------------------------|---|
| MyNav Ver. 5.0.0.1  |                                   |                                | 2 |
| Deutch              |                                   |                                |   |
| English<br>Francois |                                   |                                | 2 |
| Espanòl             |                                   |                                |   |
|                     |                                   | 1 m                            |   |
| ccclindietro        | Esci                              | anti >>>                       |   |

Per continuare nell'aggiornamento del software di navigazione è necessario leggere attentamente ed accettare le condizioni di licenza, che verranno proposte all'avvio dello stesso. In caso di non accettazione non sarà possibile aggiornare e si uscirà dal programma.

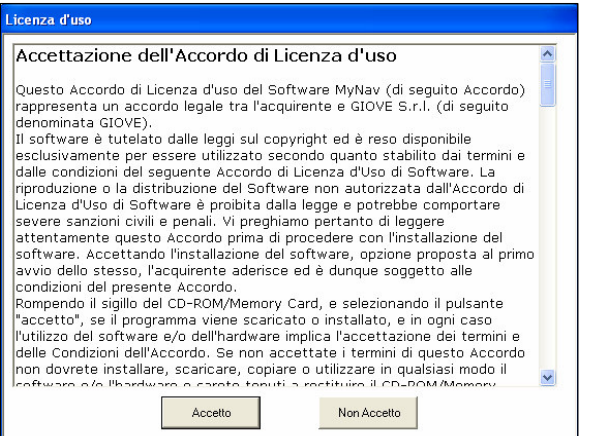

NOTA: La licenza è presente anche in forma cartacea all'interno della confezione.

# B) – Scelta della piattaforma

| Nav Setup                                                                           | -0> |
|-------------------------------------------------------------------------------------|-----|
| MyNav   Vcr. 5.0.0.0 PRODUCED AND DISTRIBUTED BY GIOVE SRL - GRUPPO ELDA INGEGNERIA |     |
| MyNev Ver. 5.0.0.0                                                                  | 2   |
| G Personal Digital Assistant (PDA)                                                  | R   |
| Personal Navigation Device (PHD)                                                    | K   |
|                                                                                     |     |
|                                                                                     |     |
| ccclindietro Eaci Avani >>>                                                         |     |

Una volta selezionata la lingua per l'aggiornamento, il programma richiederà di scegliere se si sta effettuando la procedura su un palmare (PDA) o sul dispositivo dedicato MyNav (PND MyNav).

Nel caso in cui si sbagli a selezionare il dispositivo, apparirà una finestra di errore ed il programma chiederà di riprodurre la scelta in maniera corretta.

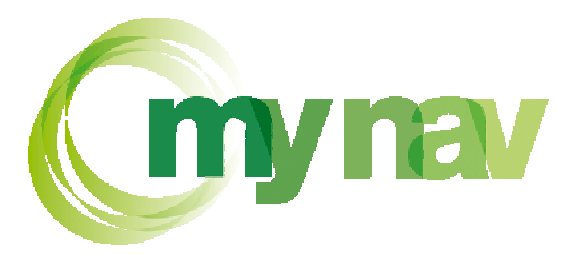

#### C) – Modalità di installazione

L'Aggiornamento di MyNav deve essere installato direttamente sul palmare, all'interno della Scheda SD, Secure Digital tramite collegamento USB. Quindi selezionare "**Active Sync**" e scegliere "Avanti"

| Nav Setup                                                                                                    |                                                                | -0>  |
|----------------------------------------------------------------------------------------------------|----------------------------------------------------------------|------|
| <b>MyNa</b><br>ver. 5.0.0.1                                                                                                    | PRODUCED AND DISTRIBUTED BY GIOVE SRL - GRUPPO ELDA INGEGNERIA | 9    |
| Scegliere la modalità di<br>Carte Carte Cart | installazione<br>ActiveSync                                    | Vanv |
|                                                                                                    |                                                                |      |
| <<< Indietro                                                                                                    | Exci Averé >>>                                                 |      |

#### D) – Aggiornamento

Questa schermata permette di aggiornare solo il software, escludendo la possibilità di reinstallare una nuova banca dati. Da essa si avvia istantaneamente la procedura di copiatura dei relativi files sulla scheda SD.

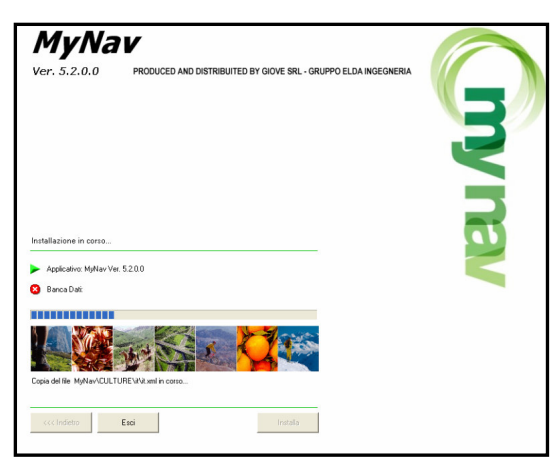

Dopo la copia dei file di aggiornamento sulla Scheda SD, verrà automaticamente lanciato l'aggiornamento del software sul dispositivo portatile: attendere il completamento di tale procedura.

Nei Pocket Pc l'installazione della nuova versione parte in automatico, nei navigatori MyNav è sufficiente cliccare sul tasto "Navigazione", che appare sul display del dispositivo.

Al termine della procedura, per verificare che l'aggiornamento sia avvenuto correttamente, avviare il software sul dispositivo portatile, cliccando sulla relativa

icona, e verificare che l'aggiornamento sia avvenuto correttamente (Menù Principale > Info su...).

#### NOTA BENE:

Nel caso si fosse in possesso di più schede SD contenenti il software MyNav e diverse Banche Dati, per aggiornarle, sarà necessario ripetere questa procedura per ognuna delle schede in dotazione.